# Project Study Submission

A step-by-step instruction for clients

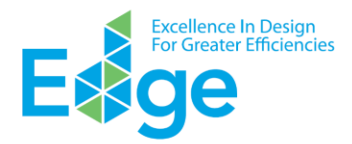

# K ≺ 1 ≻ H 10 -

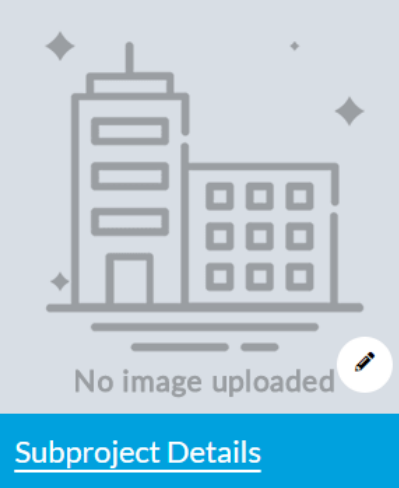

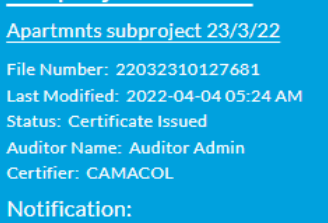

Congratulations. EDGE Certification has been awarded to the project.

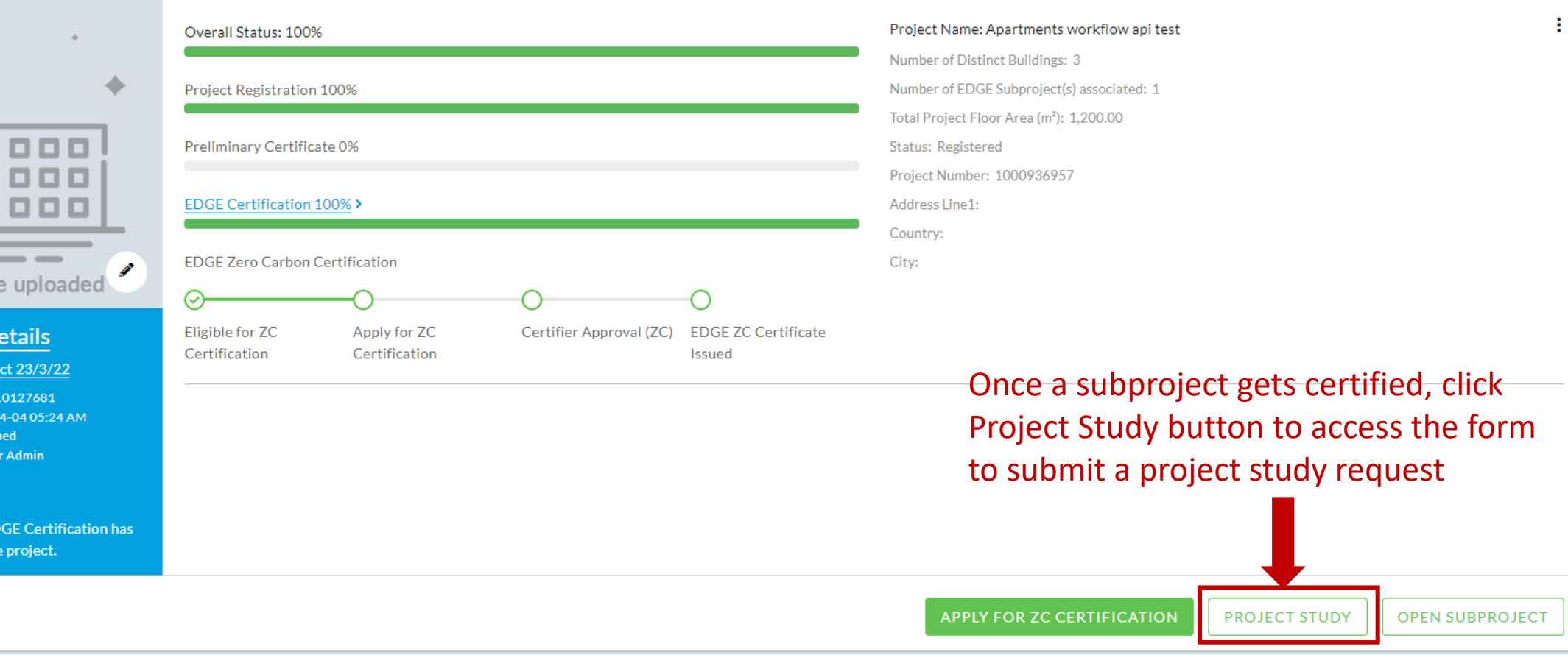

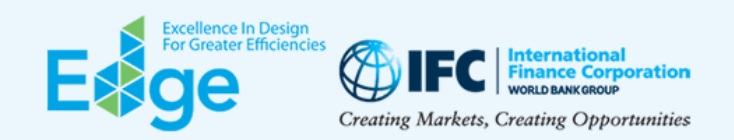

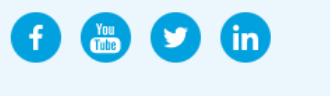

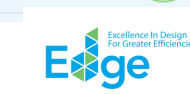

## 

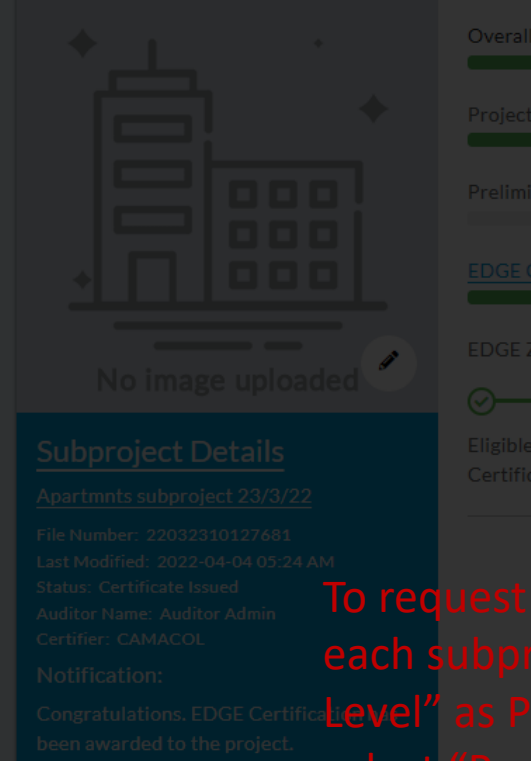

|            | Overall Status: 100%        |                               |                                                            | Project N                    | Project Name: Apartments workflow api test |  |  |  |
|------------|-----------------------------|-------------------------------|------------------------------------------------------------|------------------------------|--------------------------------------------|--|--|--|
|            |                             |                               |                                                            |                              |                                            |  |  |  |
|            |                             |                               |                                                            |                              |                                            |  |  |  |
|            |                             | <u>00%</u> >                  | Project Study Type                                         | ×                            | umber. 1000730757                          |  |  |  |
| e uploaded |                             | ertification                  | Feature your project on EDGE Project Stud                  | dies Page                    |                                            |  |  |  |
|            |                             | Apply for ZC<br>Certification | Would you like to submit a project level ca<br>case study? | se study or subproject level |                                            |  |  |  |
|            |                             | _                             | Project Level                                              | ~                            |                                            |  |  |  |
|            |                             | ate project                   | studies for                                                |                              |                                            |  |  |  |
|            | subproject,<br>' as Project | select "Sul<br>Study Type     | oproject cancel<br>e. Otherwise                            | ОК                           |                                            |  |  |  |
| select     |                             |                               |                                                            |                              |                                            |  |  |  |

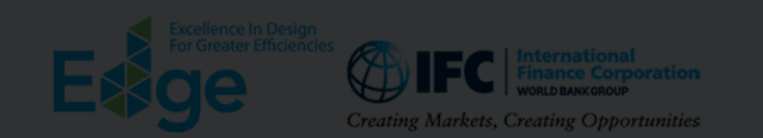

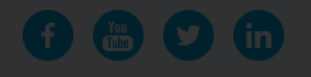

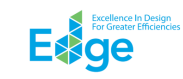

For more ideas about how to expand your marketing and sales strategies to make the most out of your investment in EDGE certification, please refer to the EDGE Marketing Toolkit. Thank you for taking the time to ensure that your company receives recognition for your decision to build and brand green with EDGE.

#### Apartments workflow api test

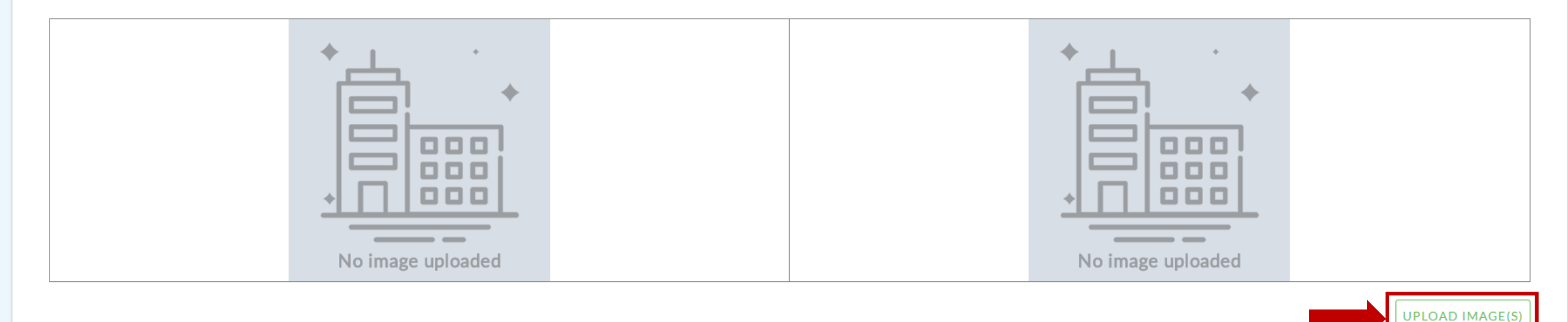

Predicted Savings of EDGE Certification Select at least two images in .jpg or .png format, with all photos horizontal in shape and at least 1 MB in size. Interior and exterior photos can be submitted that are either computer renderings or actuals, but no construction images please.

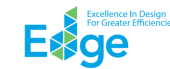

For more ideas about how to expand your marketing as receives recognition for your decision to build and brai

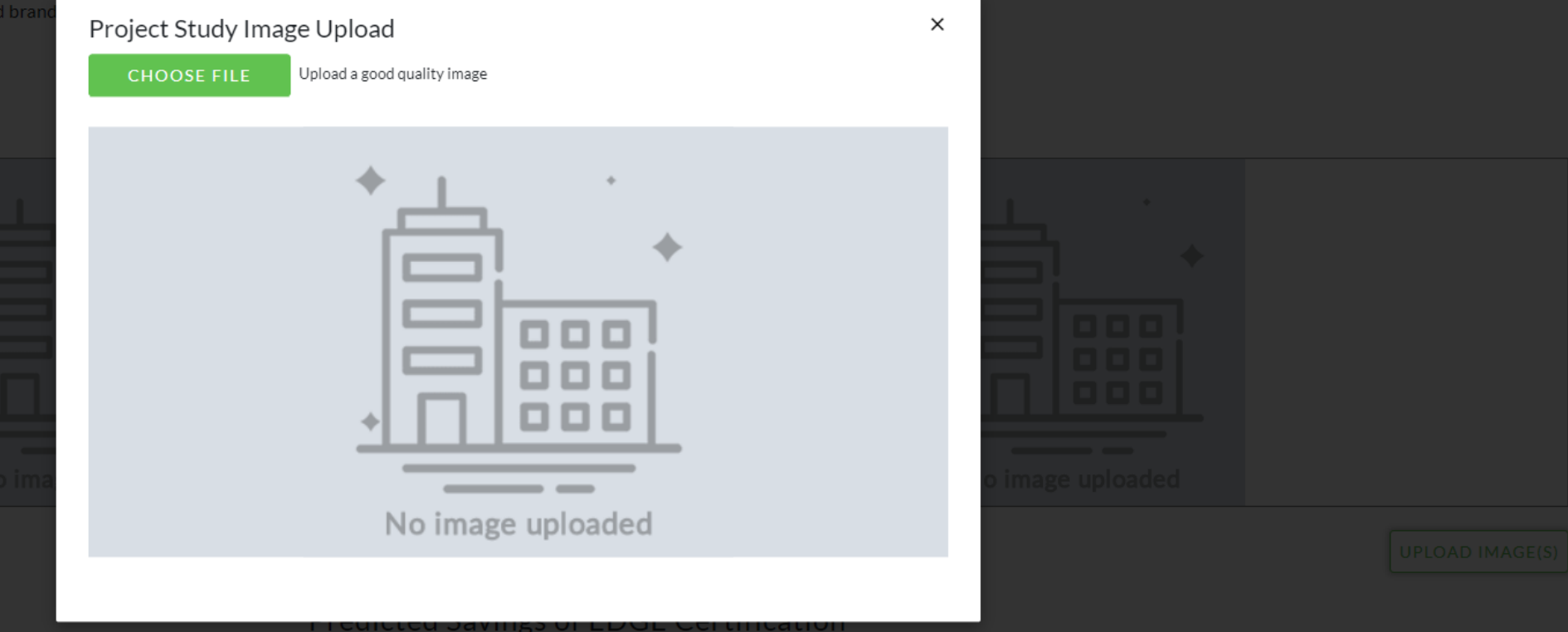

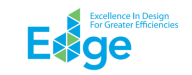

For more ideas about how to expand your marketing and sales strategies to make the most out of your investment in EDGE certification, please refer to the EDGE Marketing Toolkit. Thank you for taking the time to ensure that your company receives recognition for your decision to build and brand green with EDGE.

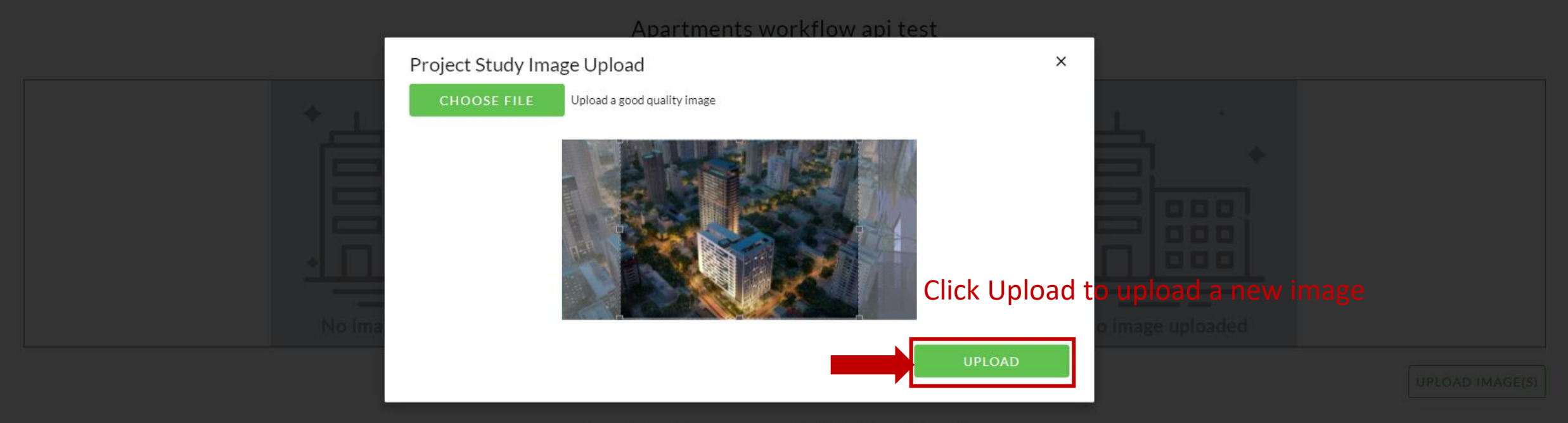

Predicted Savings of EDGE Certification

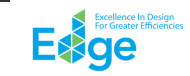

For more ideas about how to expand your marketing and sales strategies to make the most out of your investment in EDGE certification, please refer to the EDGE Marketing Toolkit. Thank you for taking the time to ensure that your company receives recognition for your decision to build and brand green with EDGE.

## Apartments workflow api test

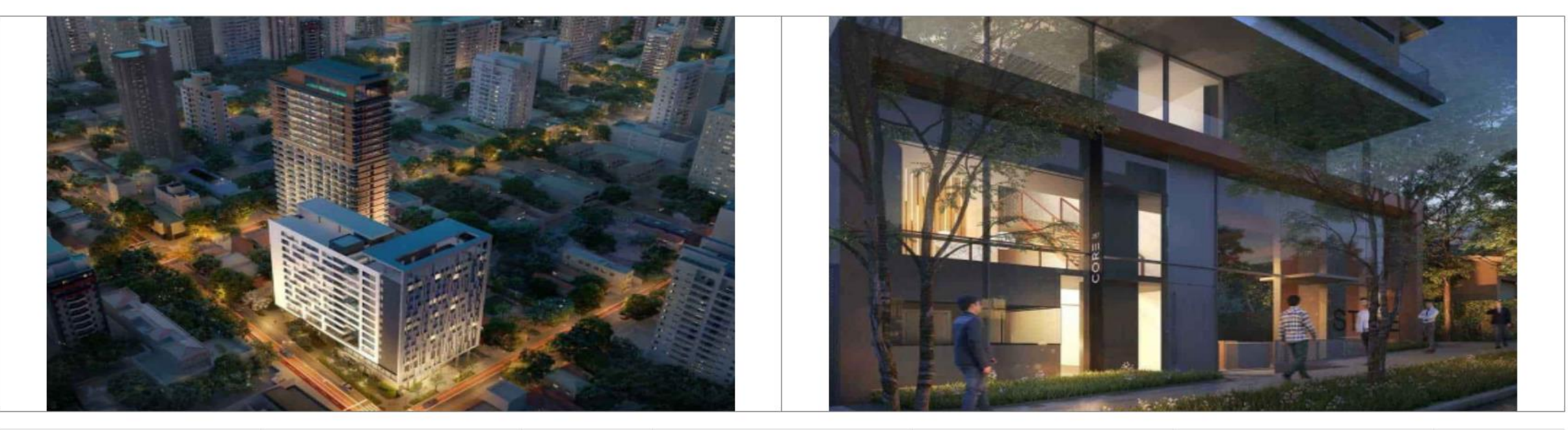

| NAME                                 | UPLOADED BY                     | SIZE (KB)   | CREATED ON             | SET AS THUMBNAIL | SET AS HEADER | DELETE                |
|--------------------------------------|---------------------------------|-------------|------------------------|------------------|---------------|-----------------------|
| 1-YouPinheiros-Home-2500x714-min.jpg | Lakshmi Minnal<br>One of the up | loaded im   | ages can be            |                  |               | O                     |
| 2-YouPinheiros-Home-2500x714-min.jpg | Lakshmi Minnset as a heade      | er image to | 0 <sup>2</sup> ĝêt⁵-20 | •                |               | 8                     |
|                                      | displayed first                 | t           |                        |                  |               | E Constant Efficience |

#### Predicted Savings of EDGE Certification

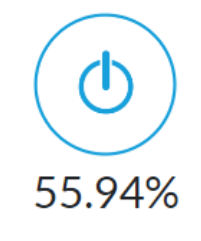

Energy Savings

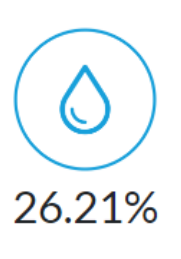

Water Savings

#### **Technical Solutions**

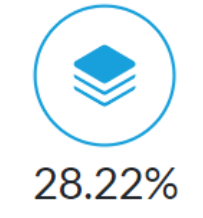

Less Embodied Energy in Materials

Q Search

#### Energy

Window to Wall Ratio, Insulation of Roof, Insulation of Ground/Exposed Slab, Insulation of External Wall, Efficient Glass, Efficient Water Cooled Screw Chiller, Efficient Electric Resistance Heating System, Additional Energy Saving Measures

#### Water

Low Flow Showerheads, Low-Flow Faucets for Private Bathrooms, Low-Flow Water Closets for Private Bathrooms, Low-Flow Faucets for Kitchen Sink

#### Materials

Bottom Floor Construction, Intermediate Floor Construction, Floor Finish, Roof Construction, Exterior Walls, Interior Walls, Window Frames, Window Glazing, Roof Insulation, Wall Insulation, Floor Insulation

Part of the energy efficiency percentage may be associated with virtual energy for comfort depending on the presence of heating and cooling systems. Note that virtual energy does not contribute savings to utility bills.

Bottom Floor Construction, Intermediate Floor Construction, Floor Finish, Roof Construction, Exterior Walls, Interior Walls, Window Frames, Window Glazing, Roof Insulation, Wall Insulation, Floor Insulation

Part of the energy efficiency percentage may be associated with virtual energy for comfort depending on the presence of heating and cooling systems. Note that virtual energy does not contribute savings to utility bills.

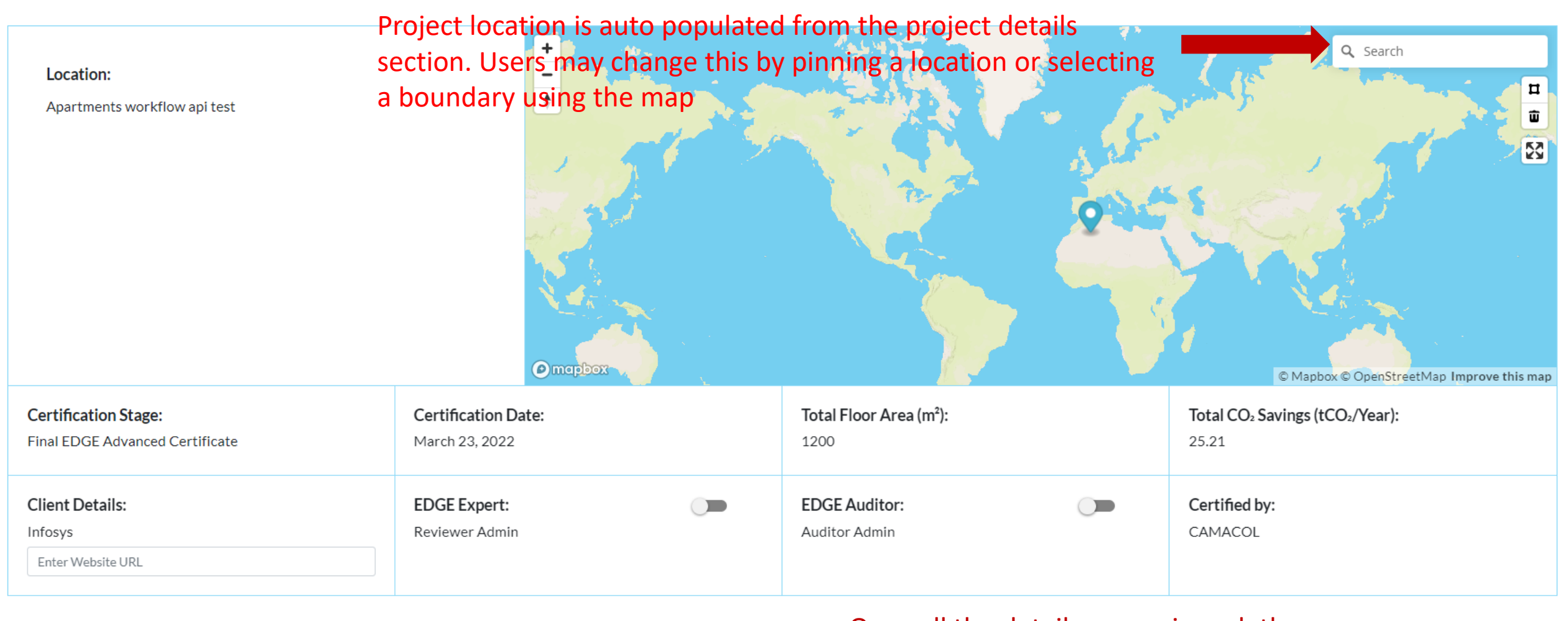

Once all the details are reviewed, the form can be submitted for an admin review by clicking SUBMIT

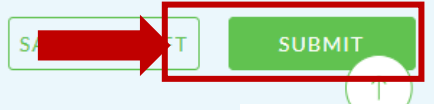

Bottom Floor Construction, Intermediate Floor Construction, Floor Finish, Roof Construction, Exterior Walls, Interior Walls, Window Frames, Window Glazing, Roof Insulation, Wall Insulation, Floor Insulation

Part of the energy efficiency percentage may be associated with virtual energy for comfort depending on the presence of heating and cooling systems. Note that virtual energy does not contribute savings to utility bill

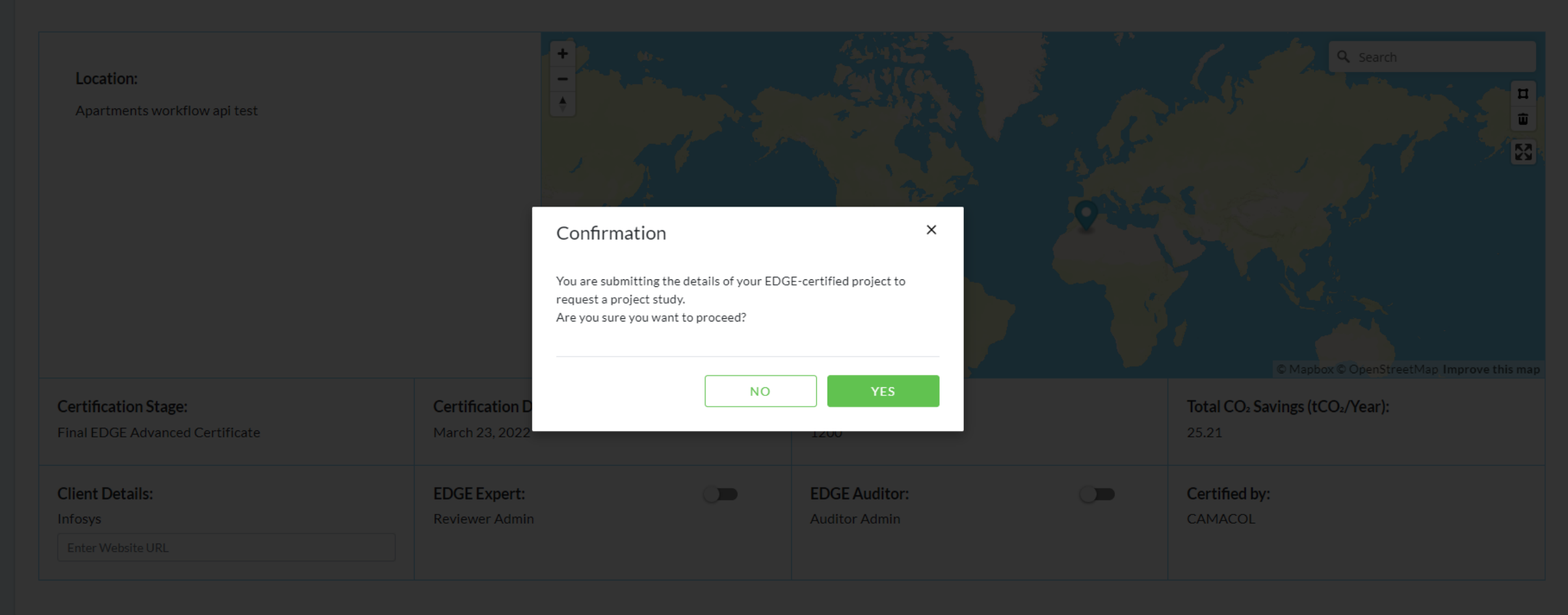

SAVE AS DRAFT

SUBMIT

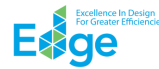

|                                                                | Ocean<br>South<br>Pacific             | exico Cuba Hurica Libya Egypt<br>Libya Egypt<br>Mauritania Niger Yem<br>Colombia Cameroon Kenya<br>Tanzania<br>Peru Brazil Angola<br>Bolivia South Namibia Madaga<br>Chile Atlantic South Africa | Oman<br>Pakistan<br>Oman<br>en<br>Cambodia<br>Malaysia<br>Indonesia<br>Papua New<br>Guinea<br>scar<br>Indian<br>Ocean<br>Australia<br>© Mapbox © OpenStreetMap Improve this map |
|----------------------------------------------------------------|---------------------------------------|----------------------------------------------------------------------------------------------------|----------------------------------------------------------------------------------------------------|
| <b>Certification Stage:</b><br>Final EDGE Advanced Certificate | Certification Date:<br>March 23, 2022 | <b>Total Floor Area (m²):</b><br>1200                                                                                                    | Total CO <sub>2</sub> Savings (tCO <sub>2</sub> /Year):<br>25.21                                                                                                    |
| Client Details:<br>Infosys                                     | EDGE Expert:                          | EDGE Auditor:                                                                                                    | Certified by:<br>CAMACOL                                                                                                    |
|                                                                |                                       |                                                                                                    | SAVE AS DRAFT SUBMIT                                                                                                    |

Project Study Submitted to EDGE Team for review on 2022-05-20 04:40 PM

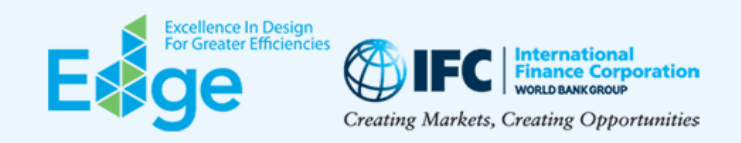

Copyright 2020. All Rights Reserved. EDGE is a registered trademark of IFC. f 🛅 💙 in

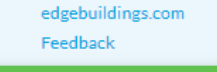

Project study submitted for review successfully.

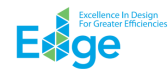